Sito di prova accesso classi Comprensivo Gualdo. Quando il genitore clicca su una delle classi messe per la prova si apre la finestra di accesso di classe su meet.

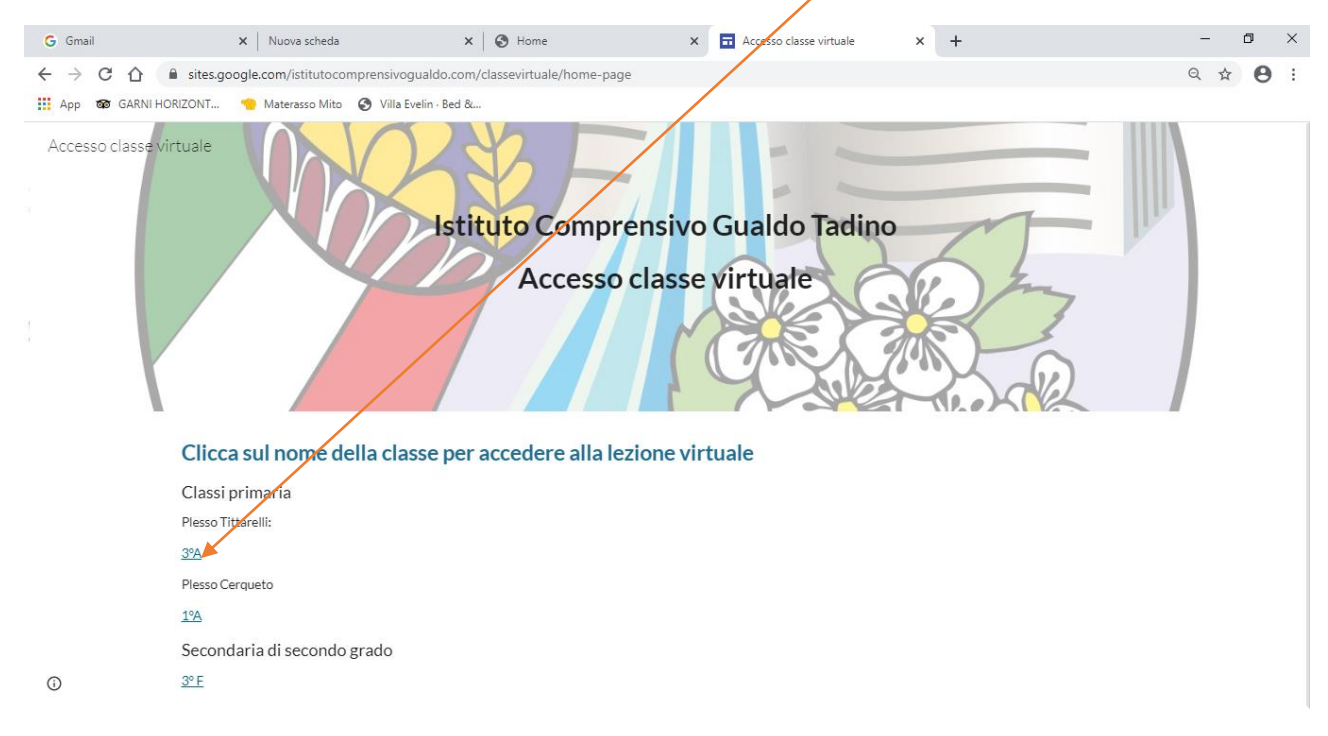

Questa è la finestra che compare quando un genitore clicca su un link di una classe: basta che mette il nome ed il cognome e chiede di partecipare:

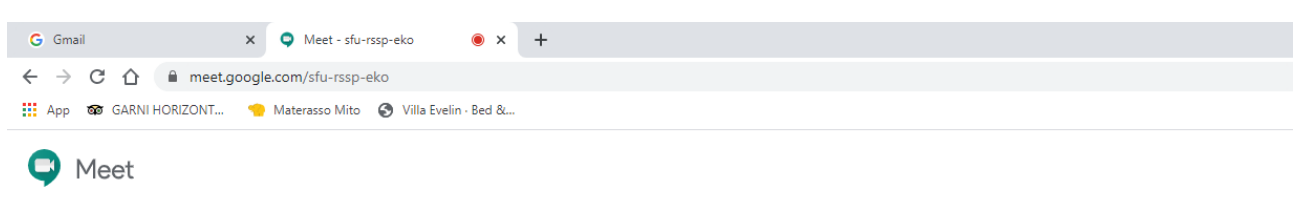

![](_page_0_Figure_4.jpeg)